Web of Science Group

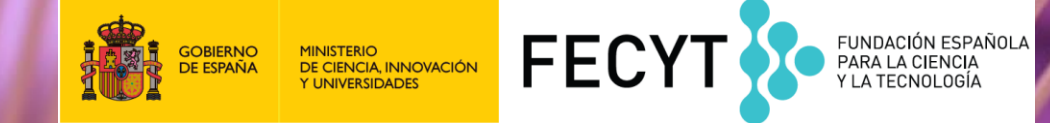

# Formación online Web of Science

Aprende a buscar, analizar y exportar la producción científica de un autor (Medio 1)

Anne Delgado 4 de junio de 2019

### Agenda

Aprende a buscar, analizar y exportar la producción científica de un autor (Medio 1)

- Buscar las publicaciones de un autor
- Analizar los resultados
- Crear un informe de citas
- Exportar resultados a CVN
- Contactar con Clarivate

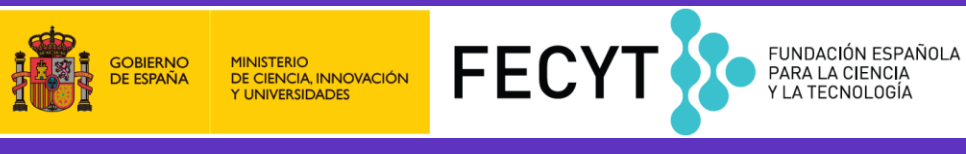

### **Opciones de búsqueda por autor en la Colección Principal**

- 1. "Búsqueda por identificadores" publicados en la página web Recomendado www.orcid.org. Selecciona el campo 'Identificadores de autores'.
- 2. "Búsqueda con filtros". Buscar autores con la herramienta 'Búsqueda de Autores' localizado en la página de búsqueda básica
- 3. "Búsqueda por algoritmo". Por DAIS (sistema de identificación automática)
- 4. "Búsqueda clásica por nombre". Buscar autores en la búsqueda básica. Selecciona el campo 'Autor'.

# Búsqueda clásica por nombre

|                                                                                                    | ŀ                                                                                                    | lerramientas 👻                                                                        | Búsquedas y alertas 👻  | Historial de búsqued                                                                                                    | la Lista de registros marcados                                                           |
|----------------------------------------------------------------------------------------------------|----------------------------------------------------------------------------------------------------|---------------------------------------------------------------------------------------|------------------------|----------------------------------------------------------------------------------------------------|------------------------------------------------------------------------------------------|
| Seleccionar una base de datos Colección p                                                                                                    | orincipal de Web of Science                                                                                                    | •                                                                                     |                        |                                                                                                    | P Claim your publications<br>Track your citations                                        |
| Búsqueda básica Búsqueda de referencia ci                                                                                                    | itada Búsqueda avanzada Búsqued                                                                                                    | a de autores E                                                                        | Búsqueda de estructura |                                                                                                    |                                                                                          |
| garcia a*                                                                                                    | 8                                                                                                    | Autor                                                                                 |                        | <ul> <li>Buscar</li> </ul>                                                                                                    | Sugerencias de búsqueda                                                                  |
| Seleccionar del índice Período de tiempo Todos los años (1900 - 2019) MÁS AJUSTES Colección principal de Web of Science: Índices Science Citation Index Expanded (SCI-EXP/ | Resultados: 28.647<br>(de Colección principal de Web of Science)<br>Seleccionar los artículos<br>agrupados por                                                                    | Tema<br>Título<br>Autor<br>Nombre de public<br>Año de publicació<br>Entidad financiad | cación<br>ón<br>dora   | Autor<br>Busca en estos o<br>Autoría conjunta<br>primero el apell<br>espacio y de las<br><i>Ejemplo:</i><br>johnson m*<br><b>Más información</b> | campos: Autores o<br>a. En Autores, ingrese<br>ido seguido de un<br>iniciales del autor. |
| of                                                                                                    | Buscó: AUTOR: (garcia a*)<br>Período de tiempo: Todos los años.<br>Índices: SCI-EXPANDED, SSCI, A&HCI,<br>CPCI-S, CPCI-SSH, BKCI-S, BKCI-SSH,<br>ESCI, CCR-EXPANDED, IC.<br>Menos |                                                                                       |                        |                                                                                                    |                                                                                          |

# Búsqueda por algoritmo

| Resultado       | esultados de búsqueda de autor: 253 Registros   17 Grupos de artículos                                                                  |                                                                                                    |                                                                                                    |                     |  |  |  |
|-----------------|----------------------------------------------------------------------------------------------------|----------------------------------------------------------------------------------------------------|----------------------------------------------------------------------------------------------------|---------------------|--|--|--|
| Buscó: AU=(     | ISCÓ: AU=(berro eg* OR garcia berro e* OR garciaberro e*) AND OG=(CONSEJO SUPERIOR DE INVESTIGACIONES CIENTIFICAS CSIC OR INSTITUT D ES |                                                                                                    |                                                                                                    |                     |  |  |  |
| Última actuali: | zación de grupos de artículos: August 14                                                                                                | 4, 2017                                                                                                   | (                                                                                                    | ◀ Página            |  |  |  |
|                 | Los registros agrupados probablemente<br>Si sus artículos aparecen en varios grup<br>ResearcherID y agruparlos.                         | estén escritos por la misma persona. ( Más inforn<br>los de artículos, use el botón "Escribí estas public | nación)<br>aciones" para agregarlos a su Publication List en \                                       |                     |  |  |  |
| $\mathbf{I}$    | → Ver registros Agregar a Rese                                                                                                    | archerlD - Escribí estas publicaciones Borrar tode                                                        |                                                                                                    |                     |  |  |  |
|                 | Nombres de autores                                                                                                    | Última organización conocida 🗓                                                                            | Áreas de investigación                                                                               | Años de publicación |  |  |  |
| 1.              | GARCIA BERRO E<br>También publicado como:<br>GARCIA BERRO ENRIQUE<br>GARCIABERRO E<br>GARCIA BERROS E<br>BERRO EG                       | Polytechnic University of Catalonia                                                                       | ASTRONOMY ASTROPHYSICS (237)<br>PHYSICS (31)<br>ENGINEERING (11)<br>REMOTE SENSING (5)<br>OPTICS (5) | 1987 - 2016         |  |  |  |
|                 | Registros: 263                                                                                                    |                                                                                                    |                                                                                                    |                     |  |  |  |
|                 | + Muestra de publicaciones d                                                                                                    | e este autor:                                                                                             |                                                                                                    |                     |  |  |  |
| 2.              | GARCIA BERRO ENRIQUE<br>También publicado como:<br>BERRO EG                                                                             | Institut dEstudis Espacials de Catalunya<br>(IEEC)                                                        | REMOTE SENSING (1)<br>OPTICS (1)<br>ENGINEERING (1)                                                  | 2015                |  |  |  |
|                 | Registros: 1                                                                                                    | e este autor:                                                                                             |                                                                                                    |                     |  |  |  |
|                 |                                                                                                    |                                                                                                    |                                                                                                    |                     |  |  |  |

### **Búsqueda con filtros**

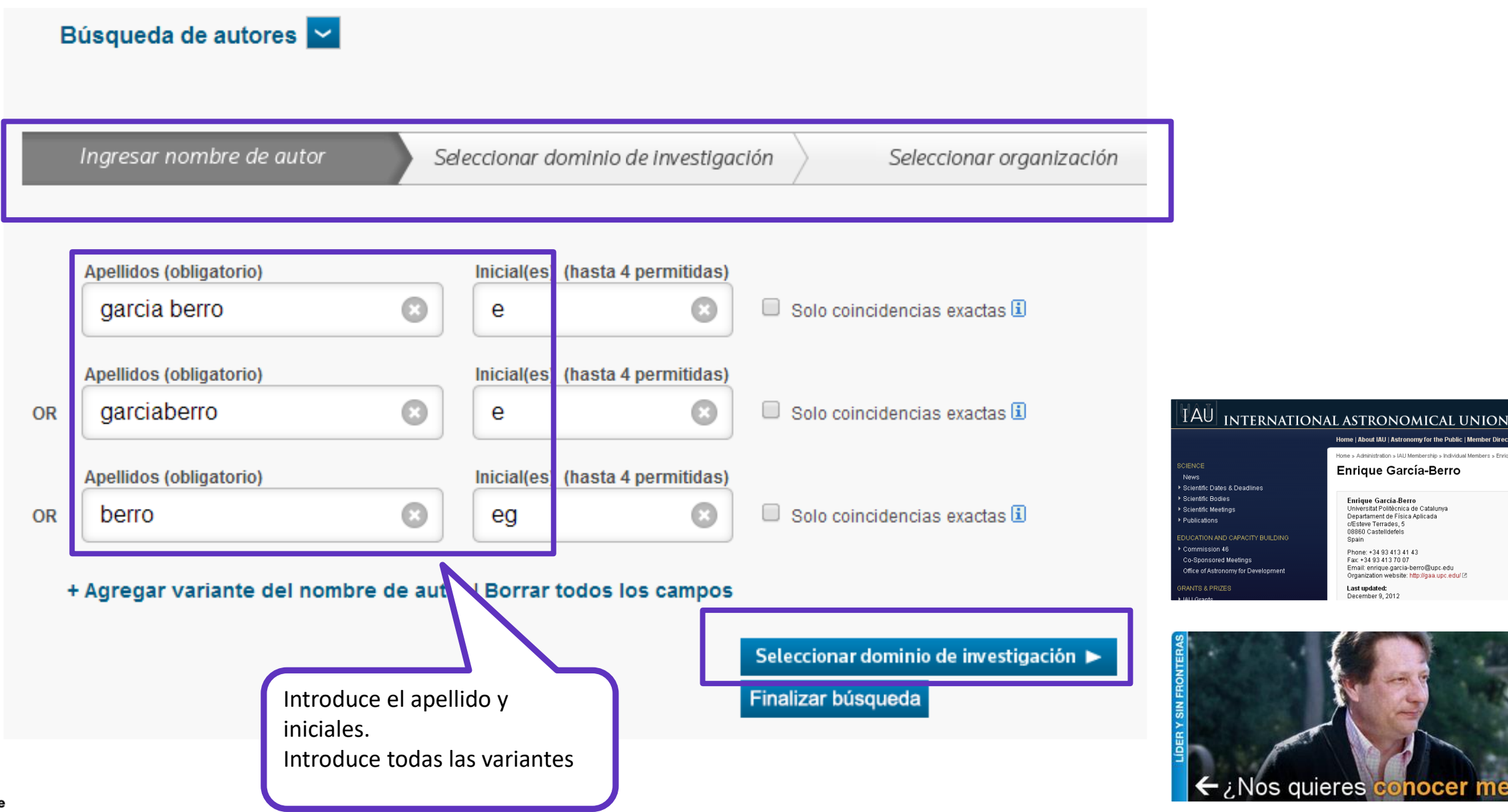

#### Home | About IAU | Astronomy for the Public | Member Dire Home » Administration » IAU Membership » Individual M Enrique García-Berro Enrique García-Berro Universitat Politècnica de Catalunya Departament de Física Aplicada c/Esteve Terrades, 5 08860 Castelidefels Spain Phone: +34 93 413 41 43 Fax: +34 93 413 70 07 Email: enrique.garcia-berro@upc.edu Organization website: http://gaa.upc.edu/ 2 Last updated: December 9, 2012

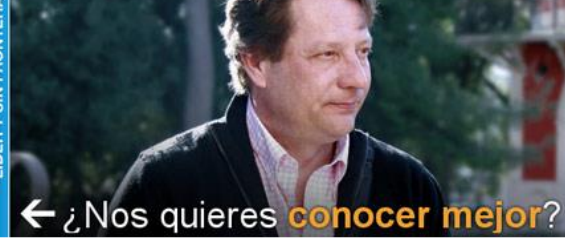

## Búsqueda con filtros

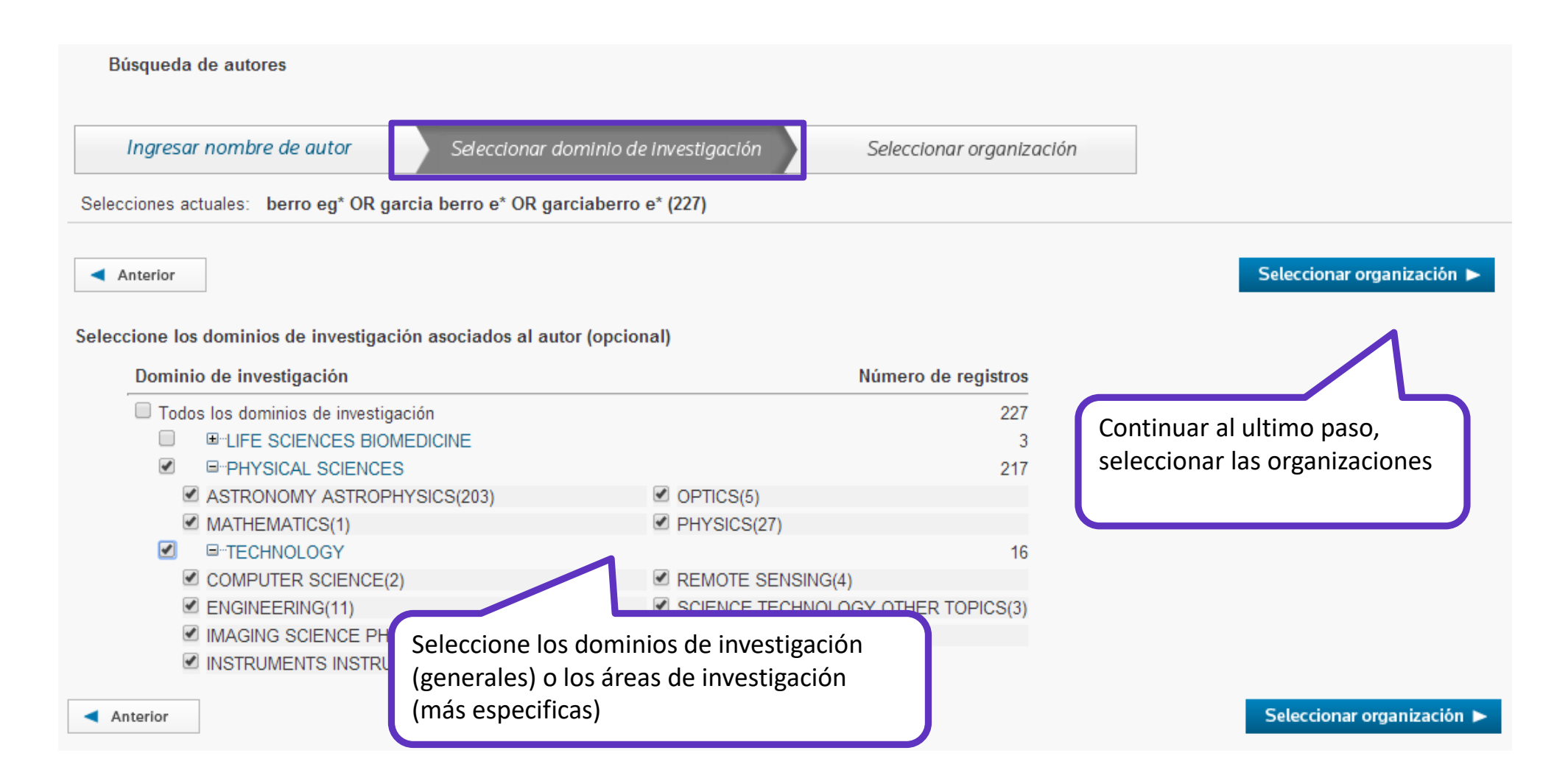

# Búsqueda con filtros

| Ingresar nombre de autor Seleccionar dominio de investigación                        | Seleccionar organización                                           |
|--------------------------------------------------------------------------------------|--------------------------------------------------------------------|
| ecciones actuales: berro eg* OR garcia berro e* OR garciaberro e* (227), in TECHNOLO | DGY OR PHYSICAL SCIENCES OR Multidisciplinary Sciences (227)       |
| Anterior                                                                             | Finalizar búsqueda                                                 |
| eccione las organizaciones asociadas al autor (opcional)                             | Incluya registros que no contengan información de la organización. |
| Abreviatura del nombre de organización                                               | Número de registros                                                |
|                                                                                      | 470                                                                |
|                                                                                      | 97                                                                 |
| NST ESTUDIS ESPACIALS CATALUNYA                                                      | 52 Ordena las organizaciones nor                                   |
| ATIONAL UNIVERSITY OF LA PLATA                                                       |                                                                    |
| INST SPACE STUDIES CATALONIA                                                         | 40 el numero de registros                                          |
| CONSEJO NACIONAL DE INVESTIGACIONES CIENTIFICAS Y TECNICAS CONICET                   | 33                                                                 |
|                                                                                      | 31                                                                 |
| AUTONOMOUS UNIVERSITY OF BARCELONA                                                   | 12                                                                 |
| AX PLANCK SOCIETY                                                                    | 11                                                                 |
| ST ASTROPHYS                                                                         | 8                                                                  |
| IVERPOOL JOHN MOORES UNIVERSITY                                                      | 8                                                                  |
| JNIVERSITY OF ILLINOIS SYSTEM                                                        | 7                                                                  |
| JNIVERSITY OF ILLINOIS URBANA CHAMPAIGN                                              | 7                                                                  |
| ST ESTUDIS CATALANS                                                                  | 6 •Selecciona las organizaciones                                   |
| JNIVERSIDADE FEDERAL DO RIO GRANDE DO SUL                                            | 6                                                                  |
| COLE NORMALE SUPERIEURE ENS LYON                                                     | 5 asociadas con el autor.                                          |
| DRS CONTRACTOR                                                                       | <sup>4</sup> •Selecciona su organización actual v                  |
| STITUTO NAZIONALE DI FISICA NUCLEARE                                                 | 4                                                                  |
| IATIONAL UNIVERSITY OF CORDOBA                                                       | 4 organizaciones anteriores.                                       |
| PRES UNIVERSITY OF LYON                                                              | 4                                                                  |
| JNIVERSITY OF BOLOGNA                                                                | 4                                                                  |
| JNIVERSITY OF CLAUDE BERNARD LYON 1                                                  | 4                                                                  |

### Búsqueda con filtros los resultados

#### Resultados de búsqueda de autor: 253 Registros | 17 Grupos de artículos

Buscó: AU=(berro eg\* OR garcia berro e\*) AND OG=(CONSEJO SUPERIOR DE INVESTIGACIONES CIENTIFICAS CSIC OR INSTITUT D ESTUDIS ESPACIALS DE CATALUNYA IEEC O POLYTECHNIC UNIVERSITY OF CATALONIA) AND (SH==(PHYSICAL SCIENCES) OR WC==(Multidisciplinary Sciences)) ...Más

#### 🌲 Crear alerta

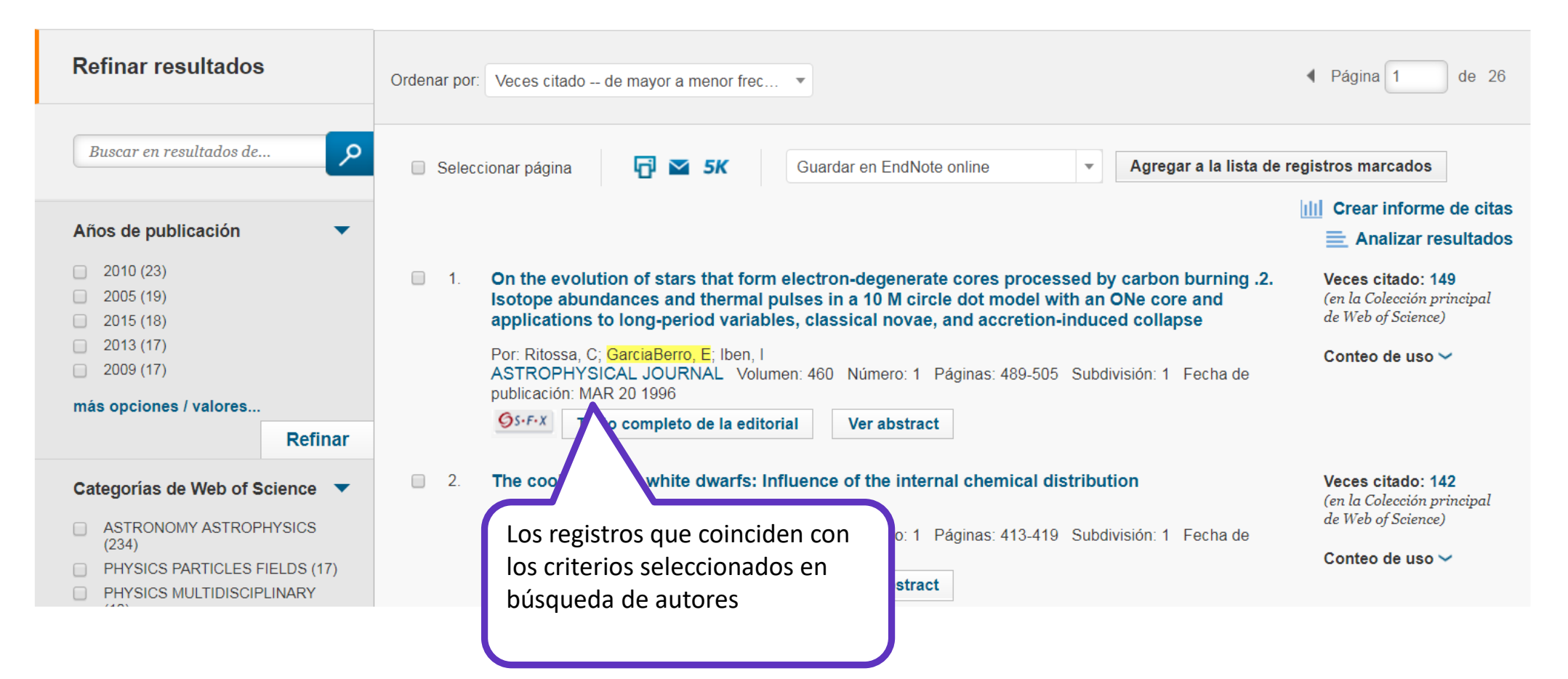

#### En abril de 2019 – ResearcherID se trasladó a Publons

| ResearcherID                                                                                                    | publons BRG                                                                             | OWSE COMMUNITY FAQ Q WEB OF SCIENCE                                                                                                    |
|----------------------------------------------------------------------------------------------------|-----------------------------------------------------------------------------------------|----------------------------------------------------------------------------------------------------|
| Home       My Researcher Profile       Refer a Colleague       Logout       Search       Interactive Map       End         Ruben, Mario       Get A Badge       ResearcherID Labs       Number of the searcherID Labs       Number of the searcherID Labs       Numer of the searcherID Labs       Number of the s | Researchers   Mario Ruben MR                                                            | Mario Ruben         Web of Science ResearcherID: C-6816-2008         ORCID: 0000-0002-7718-7016         ORCID: 0000-0002-7718-7016         C-6816-2008                                                   |
| My URLs: www.ruben-group.de         ResearcherID fue creado en 2008 por Clarivate                                                                                                    | <ul> <li>Summary</li> <li>Metrics</li> <li>Publications</li> <li>Peer review</li> </ul> | Research Fields<br>You have not yet added any research fields to your profile. You can add fields here.<br>Bio<br>You have not yet added a bio to your profile. You can add a bio here.                  |
| Publons fue fundada en 2012 en Nueva Zelanda – y fue la<br>plataforma ofreciendo un servicio gratuito a los investigad<br>les permite hacer visible sus trabajos de revisión por pare<br>Publons fue adquirida por Clarivate en 2017.                                                                                                    | primera<br>dores que<br>s.                                                              | Institutions<br>Researcher (Academic) - KIT - Present<br>Researcher (Academic) - Université de Strasbourg (UDS) - Present<br>Affiliations<br>http://www.ruben-group.de<br>- HIDE FULL BIO & INSTITUTIONS |

### ¿Cómo puedo actualizer mi perfil en Publons?

| 🛐 Buscar Texto completo                                            | Texto completo de la editorial                      | 🕒 Exportar Ag             | gregar a la lista de | e registros marcados |  |
|--------------------------------------------------------------------|-----------------------------------------------------|---------------------------|----------------------|----------------------|--|
|                                                                    |                                                     | EndNote Desktop           |                      |                      |  |
| A taxonomy approach                                                | for multi-context trust: Ec                         | EndNote Online            |                      | tion                 |  |
| A taxonomy approach                                                | A taxonomy approach for mutti-context trust. Fo     | Otros formatos de archivo | D I                  |                      |  |
| Por: Joaquin, F (Joaquin, Federic                                  | o) <sup>[1]</sup> ; Tamargo, LH (Tamargo, Luciano H | Reclamación en Publons:   |                      |                      |  |
| EXPERT SYSTEMS WITH APPLICA                                        | TIONS                                               | FECYT CVN                 |                      |                      |  |
| Volumen: 127 Páginas: 295-307                                      | 7                                                   | RefWorks                  |                      |                      |  |
| DOI: 10.1016/j.eswa.2019.03.013<br>Fecha de publicación: AUG 1 201 | 9                                                   | Imprimir                  |                      |                      |  |
| Tipo de documento: Article                                         |                                                     | Correo electrónico        |                      |                      |  |
| Ver impacto de la revista                                          |                                                     |                           |                      |                      |  |

#### Abstract

Nowadays there are many on-line applications in which users' feedback is used to compute a trust value for products, services and also other users. In those application domains, trust models are required and extensively used. Since trust is context-dependent, currently, there is an increasing interest in the development of trust models that specifically consider the multi-context nature of trust. In this article, we propose a symbolic multi-context trust model where information will have a trust degree and an associated context. The set of available contexts will be related through a taxonomy of contexts that can be adapted to the application domain being modeled. We propose different alternatives to expand the information of one context using information from contexts that are related through the taxonomy. Algorithms for the implementation of our approach that consider strategies for handling conflicts will be introduced. Also, results of an empirical analysis of our proposal will be given. (C) 2019 Elsevier Ltd. All rights reserved.

#### Palabras clave

Palabras clave de autor: Trust system; Multi-context; Multi-Agent System KeyWords Plus: REPUTATION; REVISION; SYSTEMS; MODEL

### ¿Qué es ORCID?

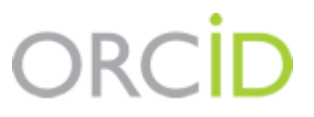

Es el proyecto Open Researcher and ContributorID (Orcid) que intenta resolver el problema de la identificación, ambigüedad y duplicidad en los nombres de los investigadores (autores y colaboradores) mediante la creación de un registro único (URL).

Éste estará conectado con otros sistemas actuales de identificación de autor como Author Resolver, Inspire, IraLIS, RePEc, ResearcherID, Scopus Author Identifier y VIVO, entre otros.

Orcid se vinculará a la producción de los investigadores facilitando conocer sus publicaciones, identificando colaboradores y revisores y en definitiva, favoreciendo el proceso de descubrimiento científico.

Nació a finales del año 2009, a propuesta del <u>Nature Publishing Group</u> y de Clarivate y con el que se quiere conseguir un instrumento beneficioso para toda la comunidad científica: autores, universidades, agencias de financiación, sociedades profesionales, agencias gubernamentales y editores.

Web of Science Group

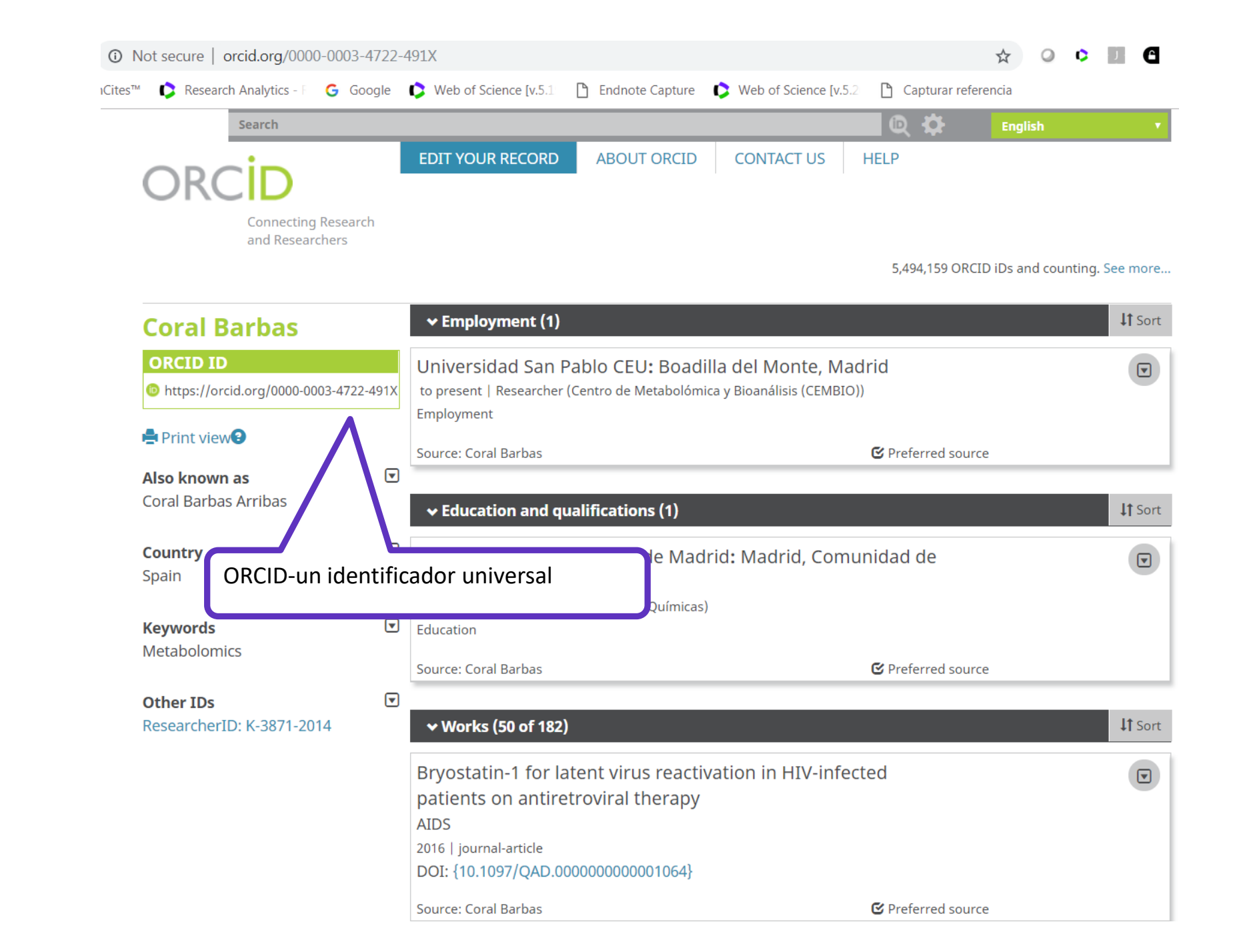

ORCID

### Buscar un autor por su identificador ORCID en 3 pasos

|   | Seleccionar una base de datos           | Colección principal o | de Web | b of Science                                            | •                                                      |                                          |                         |   |                |
|---|-----------------------------------------|-----------------------|--------|---------------------------------------------------------|--------------------------------------------------------|------------------------------------------|-------------------------|---|----------------|
| 2 | Búsqueda básica Búsqueda                | de referencia citada  | Búsq   | jueda avanzada + m                                      | is<br>Identificadores de au… ▼                         | uscar                                    | Sugerencias de búsqueda | 3 |                |
|   | Coral Ba                                | rbas                  |        | ✓ Employment (1)                                        | )                                                      |                                          |                         |   | <b>↓†</b> Sort |
|   | 1<br>ORCID ID<br>https://orcid.         | or /0000-0003-4722-4  | 91X    | Universidad San<br>to present   Researche<br>Employment | Pablo CEU: Boadilla d<br>r (Centro de Metabolómica y E | <b>del Monte, N</b><br>Bioanálisis (CEMB | 1adrid<br>NO))          |   |                |
|   |                                         |                       |        | Source: Coral Barbas                                    |                                                        |                                          | C Preferred source      |   |                |
|   | <b>Also known a</b> s<br>Coral Barbas A | <b>s</b><br>.rribas   | •      | ✓ Education and of                                      | qualifications (1)                                     |                                          |                         |   | <b>↓↑</b> Sort |
|   | <b>Country</b><br>Spain                 |                       | •      | Universidad Con<br>Madrid                               | nplutense de Madrid:                                   | Madrid, Cor                              | nunidad de              |   |                |
|   | <b>Keywords</b><br>Metabolomics         |                       | ▼      | Education<br>Source: Coral Barbas                       | acunad de CC. Químicas)                                |                                          | C Preferred source      |   |                |
|   | Other IDs                               |                       | ▣      |                                                         |                                                        |                                          |                         |   |                |
|   | ResearcherID:                           | K-3871-2014           |        | ✓ Works (50 of 18)                                      | 2)                                                     |                                          |                         |   | <b>\1</b> Sort |

#### Agenda

Aprende a buscar, analizar y exportar la producción científica de un autor (Medio 1)

- Buscar las publicaciones de un autor
- Analizar los resultados
- Crear un informe de citas
- Exportar resultados a CVN
- Contactar con Clarivate

### **Analizar los resultados**

| Categorías de Web of Science    |                                                                           |                           |                                          |                                                           |                                       |
|---------------------------------|---------------------------------------------------------------------------|---------------------------|------------------------------------------|-----------------------------------------------------------|---------------------------------------|
| Años de publicación             | Visualización Mapa de ar Visualización Mapa                               | e resultado 👻             |                                          | 🛃 Desca                                                   | rgar Ocultar                          |
| Tipos de documento              | <b>363</b><br>INSTITUT HOSPITAL DEL MAR D INVESTIGACIONS<br>MEDIQUES IMIM | 248<br>Hospital del mar   | 127<br>Harvard University                | 126<br>KU LEUVEN                                          | 115<br>UNIVERSITY OF<br>BARCELONA     |
| Organizaciones-Nombre preferido |                                                                           |                           |                                          |                                                           |                                       |
| Entidades financiadoras         |                                                                           |                           |                                          |                                                           |                                       |
| Autores                         |                                                                           | 195                       | 102                                      | 07                                                        | 70                                    |
| Títulos de fuentes              | RED                                                                       | POMPEU FABRA UNIVERSITY   | AUTONOMOUS<br>UNIVERSITY OF<br>BARCELONA | 8 1<br>INSTITUTO NACIONA<br>DE PSIQUIATRIA<br>RAMON DE LA | 19<br>L UNIVERSITY<br>HOSPITAL LEUVEN |
| Títulos de colección            |                                                                           |                           |                                          | FUENTE MUNIZ                                              |                                       |
| Títulos de reuniones            | 257<br>CIBERESP                                                           | 151                       | 94                                       | 78                                                        | 78                                    |
| Países/Regiones                 |                                                                           | INST MUNICIPAL INVEST MED | TRIMBOS INSTITUTE                        | ASSISTANCE<br>PUBLIQUE<br>HOPITAUX PARIS<br>APHP          | IRCCS<br>FATEBENEFRATELLI             |
| Editores                        |                                                                           |                           |                                          |                                                           |                                       |

### Guardar los datos brutos del análisis fuera de la plataforma

|                | INSTITUT NATIONAL DE LA SANTE ET DE LA RECHERCHE MEDICA                                                                                                    | LE INSERM 74                         | 1.640 %                                  | I.        |                                                                            |  |  |
|----------------|----------------------------------------------------------------------------------------------------|--------------------------------------|------------------------------------------|-----------|----------------------------------------------------------------------------|--|--|
|                | INSTITUT PASTEUR PARIS                                                                                                    | 73                                   | 1.618 %                                  | 1         |                                                                            |  |  |
|                | UNIVERSITY OF OXFORD                                                                                                    | 72                                   | 1.595 %                                  | 1         |                                                                            |  |  |
|                | UNIVERSITY OF CALIFORNIA SAN FRANCISCO                                                                                                    | 69                                   | 1.529 %                                  | 1         |                                                                            |  |  |
|                | UNIVERSITY OF PISA                                                                                                    | 68                                   | 1.507 %                                  | I.        |                                                                            |  |  |
|                | INST LOUIS MALARDE                                                                                                    | 64                                   | 1.418 %                                  | 1         | • Se descarga un archivo "analyze.txt"                                     |  |  |
|                | VA BOSTON HEALTHCARE SYSTEM                                                                                                    | 64                                   | 1.418 %                                  | 1         | • Abrir un hoja de calculo en blanco en                                    |  |  |
|                | CENTRE NATIONAL DE LA RECHERCHE SCIENTIFIQUE CNRS                                                                                                    | 63                                   | 1.396 %                                  | 1         | <ul> <li>EXCEI</li> <li>Seleccionar "Data" en el menú de arriba</li> </ul> |  |  |
|                | WASHINGTON UNIVERSITY WUSTL                                                                                                    | 63                                   | 1.396 %                                  | 1         | v "From Text/CSV" para convertir el                                        |  |  |
|                | (4.030 valor(es) de Organizaciones-Nombre preferido fuera de las opciones de visualización)<br>(200 registros(4.432%) no contienen datos en el campo que se está analizando) |                                      |                                          |           |                                                                            |  |  |
|                | Seleccionar una opción de descarga (archivo de texto delimitado por tabuladores)                                                                                             |                                      |                                          |           |                                                                            |  |  |
| Excluir selecc | ionados Ver seleccionados                                                                                                    | Filas de datos mo Todas las filas de | stradas en la tabl<br>datos (hasta 200.0 | a<br>000) | Descargar                                                                  |  |  |

#### Agenda

Aprende a buscar, analizar y exportar la producción científica de un autor (Medio 1)

- Buscar las publicaciones de un autor
- Analizar los resultados
- Crear un informe de citas
- Marcar y exportar los resultados
- Contactar con Clarivate

### El informe de citas

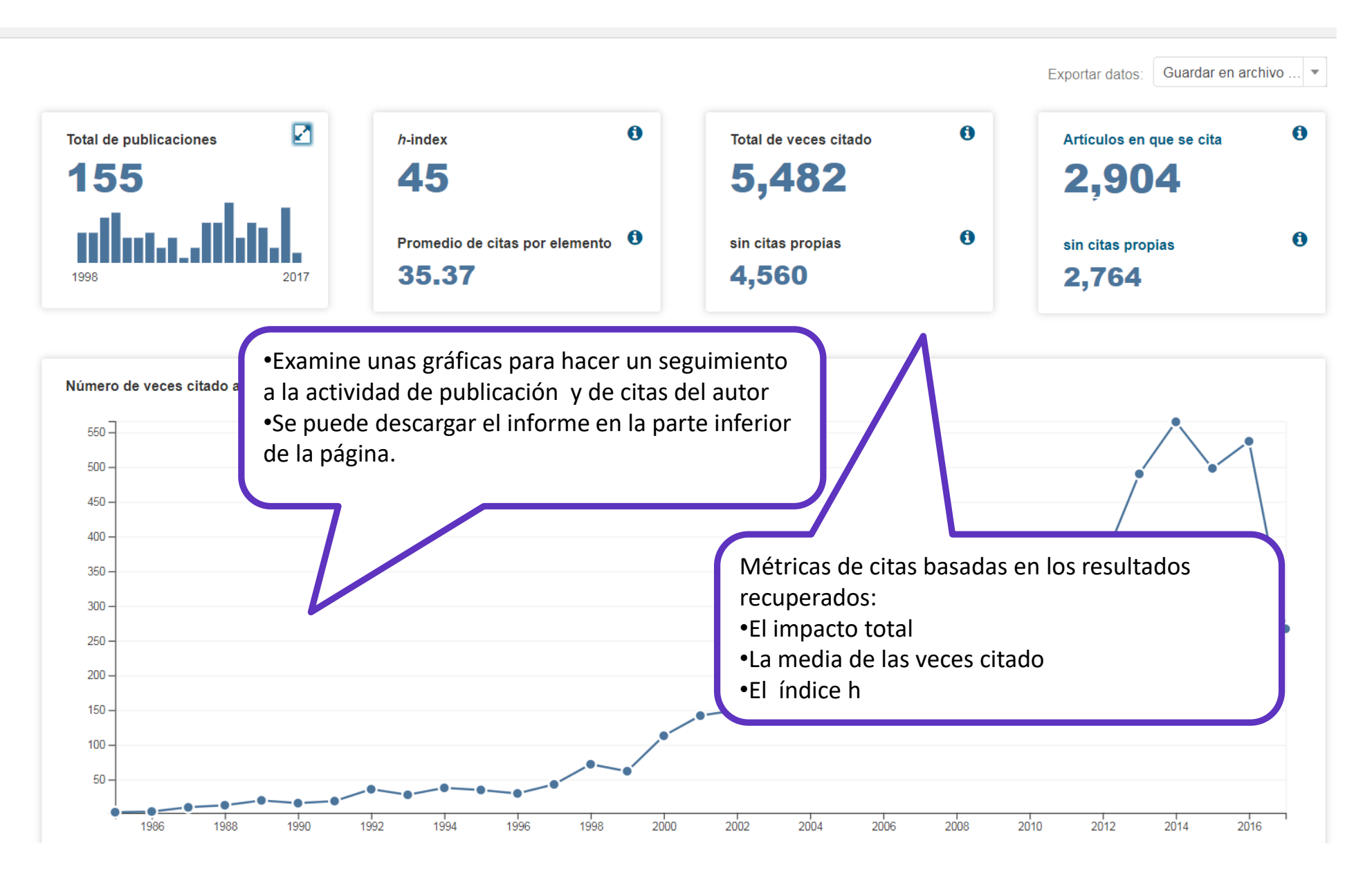

Web of Science Group

#### Agenda

Aprende a buscar, analizar y exportar la producción científica de un autor (Medio 1)

- Buscar las publicaciones de un autor
- Analizar los resultados
- Crear un informe de citas
- Exportar resultados a CVN
- Contactar con Clarivate

# Crear un CVN de FECYT con mis publicaciones y datos de impacto de las revistas

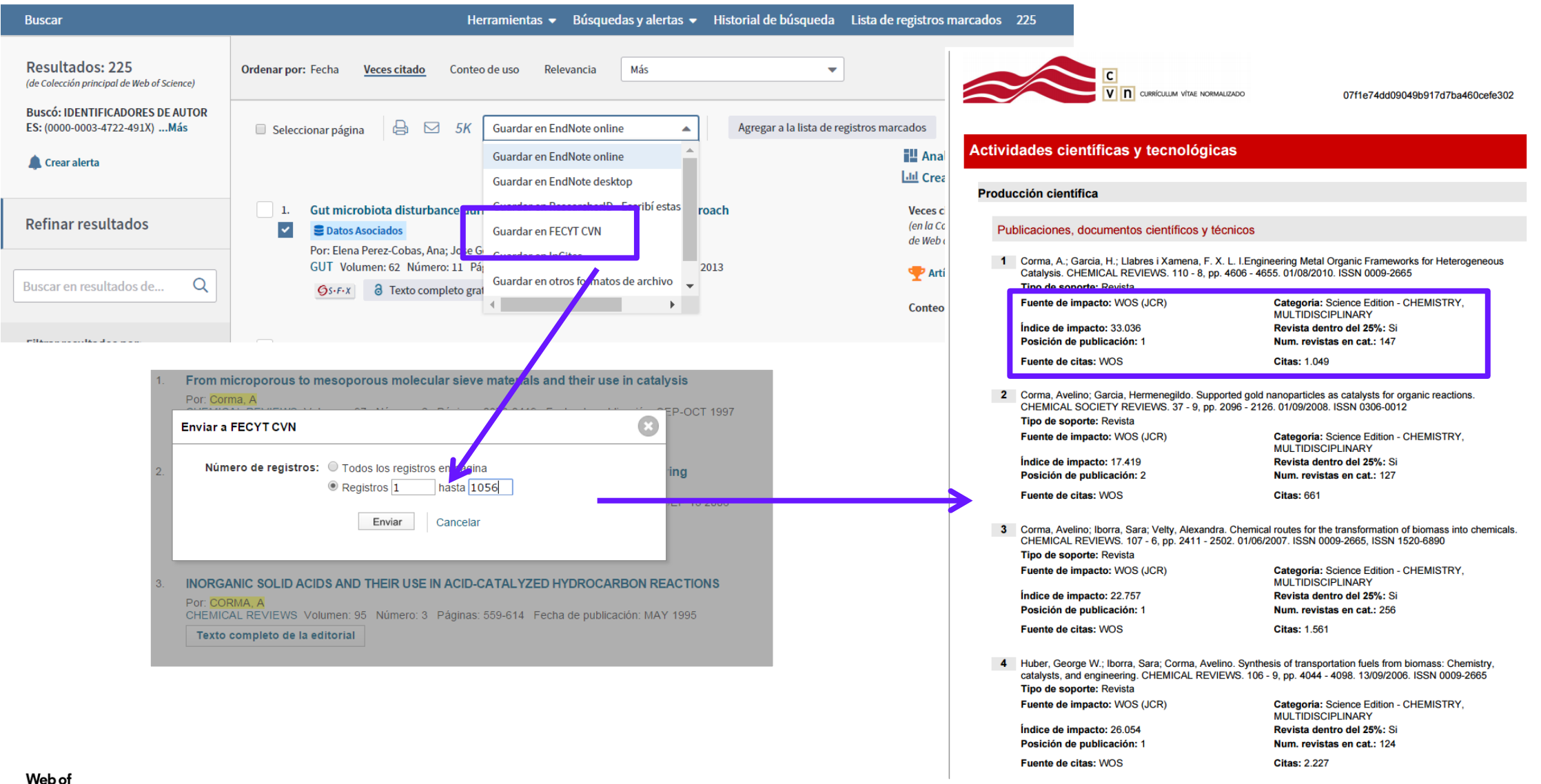

#### Agenda

Aprende a buscar, analizar y exportar la producción científica de un autor (Medio 1)

- Buscar las publicaciones de un autor
- Analizar los resultados
- Crear un informe de citas
- Exportar resultados a CVN
- Contactar con Clarivate

#### Pedir una corrección

#### Applying the precautionary principle when feeding an endangered species for marine tourism

Por: Ziegler, JA (Ziegler, Jackie A.)<sup>[1]</sup>; Silberg, JN (Silberg, Joshua N.)<sup>[2,3,4]</sup>; Araujo, G (Araujo, Gonzalo)<sup>[3]</sup>; Labaja, J (Labaja, Jessica)<sup>[3]</sup>; Ponzo, A (Ponzo, A (Ponzo, A) (Ponzo, A) (P

#### TOURISM MANAGEMENT

Volumen: 72 Páginas: 155-158 DOI: 10.1016/j.tourman.2018.11.021 Fecha de publicación: JUN 2019 Tipo de documento: Article Ver impacto de la revista

#### Abstract

Ziegler et al. (2018) assessed tourists' perceptions of the ethics of feeding an endangered species for tourism purposes. The ethical decisions made, and justifications provided, were assessed using utilitarian and animal welfare ethical philosophies. We concluded that despite the substantial social and economic benefits of this activity, it remains unclear whether these benefits outweigh the potential costs to the whale sharks, the community, and the greater environment. There is no evidence that provisioning is not detrimental to the sharks. Consequently, we invoke the precautionary principle whereby the onus to prove no detrimental impact should be on the proponents of provisioning whale sharks. Due to the lack of published, peer-reviewed "robust and unequivocal" scientific evidence of the impacts of this activity alluded to by Meekan and Lowe, our conclusions stand until thorough cost-benefit analyses are completed.

#### Palabras clave

Palabras clave de autor: Wildlife tourism ethics; Marine wildlife tourism; Tourism impacts; Precautionary principle; Shark tourism; <u>Wildlife provisioning;</u> Ecotourism

KeyWords Plus: WHALE SHARKS; ETHICS

#### Información del autor

Dirección para petición de copias: Ziegler, JA (autor para petición de copias)

📃 Univ Victoria, Dept Geog, Marine Protected Areas Res Grp, POB 3060 STN CSC, Victoria, BC V8W 3R4, Canada.

#### Direcciones:

Web of

Group

Science

- 🛨 [1] Univ Victoria, Dept Geog, Marine Protected Areas Res Grp, POB 3060 STN CSC, Victoria, BC V8W 3R4, Canada
- 🛨 [2] Simon Fraser Univ, Sch Resource & Environm Management, TASC 1 Room 8405,8888 Univ Dr, Burnaby, BC V5A 1S6, Canada
- [3] Large Marine Vertebrates Res Inst, Cagulada Compound, Jagna 6308, Bohol, Philippines
- [4] Hakai Inst, POB 309, Heriot Bay, BC V0P 1H0, Canada

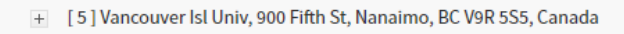

|   | Red de citas                                                                                      |
|---|---------------------------------------------------------------------------------------------------|
|   | En Colección principal de Web of Science                                                          |
|   | Veces citado                                                                                      |
|   | 🌲 Crear alerta de cita                                                                            |
|   | 27                                                                                                |
|   | Referencias citadas                                                                               |
|   | Ver Related Records                                                                               |
|   | Utilizar en Web of Science                                                                        |
|   | En Web of Science Conteo de uso                                                                   |
|   | 0 0                                                                                               |
|   | Últimos 180 días Desde 2013                                                                       |
|   | Más información                                                                                   |
| ſ | Este registro es de:<br>Colección principal de Web of Science<br>- Social Sciences Citation Index |
|   | Sugerir una corrección                                                                            |
|   | Si quiere mejorar la calidad de los datos de<br>este registro, sugiera una corrección.            |
|   |                                                                                                   |
|   |                                                                                                   |
|   |                                                                                                   |

#### Para acceder al formulario pre-rellenado con los datos del artículo

### ¡ISI ha vuelto! Un informe cada mes

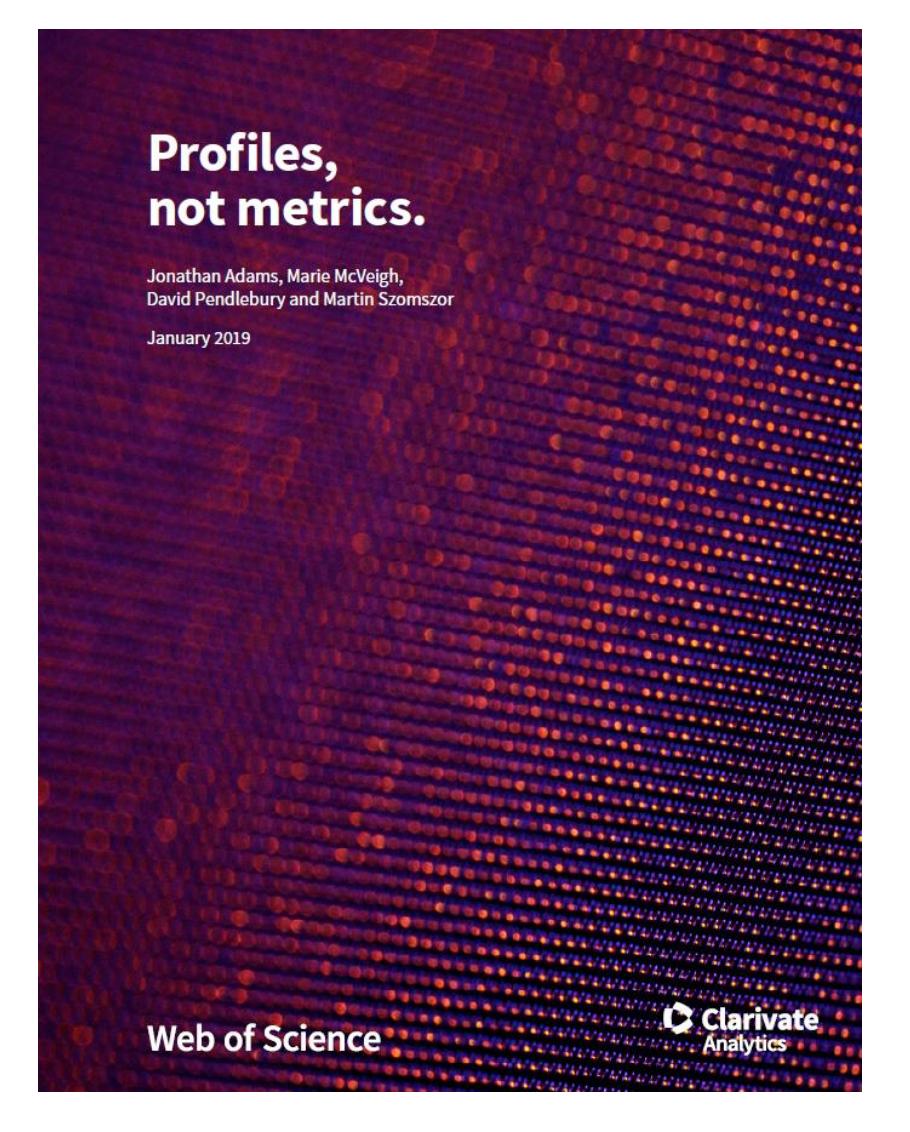

#### **Beyond single-point metrics**

In this report, we draw attention to the information that is lost when data about researchers and their institutions are squeezed into a simplified metric or league table.

We look at four familiar types of analysis that can obscure real research performance when misused and we describe four alternative visualizations that unpack the richer information that lies beneath each headline indicator and that support sound, responsible research management.

### **Contactar con Clarivate**

| Web of Science InCites Journal Citation Reports Essential Science Indicators EndNote Publons Kopernio | Anne 🔻 Ayuda 🔺 Español 🔫                                                       |
|----------------------------------------------------------------------------------------------------|--------------------------------------------------------------------------------|
| Web of Science                                                                                        | Ayuda de Web of Science<br>Master Journal List (Lista de revistas principales) |
| Herramientas 👻 Búsquedas y alert                                                                      | Portal de formación marcados                                                   |
| Seleccionar una base de datos Colección principal de Web of Science 🔹                                 | Sugerir corrección de datos                                                    |
| Búsqueda básica Búsqueda de referencia citada Búsqueda avanzada + más                                 | Soporte al cliente                                                             |
| Ejemplo: oil spill* mediterranean 😢 Tema                                                              | Buscar Sugerencias de búsqueda                                                 |
| -                                                                                                    | Agregar fila                                                                   |
| Período de tiempo<br>Todos los años (1900 - 2019) 🔹                                                   |                                                                                |

### ¿Necesitas más formación?

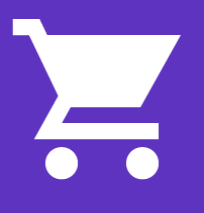

Busca la formación que necesitas en nuestro Portal de Formación <u>http://clarivate.libguides.com/home</u> (una gran variedad de vídeos grabados)

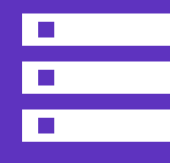

Regístrate en una de la próximas formaciones en línea Cada mes, ofrecemos 3 formaciones en línea (45 minutos para cubrir 1 sólo tema)

El calendario está en <u>https://www.recursoscientificos.fecyt.es/</u>

#### NOTICIAS

#### 23/05/2019

Sesiones formativas de WoS organizadas por Clarivate (junio 2019)

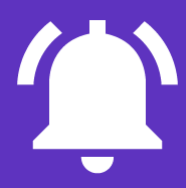

**Pide otra formación presencial al responsable WoS de tu institución** Hay 2 ciclos al año y 3 niveles (básico, medio, avanzado)

A Clarivate Analytics company

#### Web of Science Group

# Muchas gracias

WoSG.support@clarivate.com

Nuevo email para el soporte al usuario

Web of Science Group retains all intellectual property rights in, and asserts rights of confidentiality over, all parts of its response submitted within this presentation. By submitting this response we authorise you to make and distribute such copies of our proposal within your organisation and to any party contracted directly to solely assist in the evaluation process of our presentation on a confidential basis. Any further use will be strictly subject to agreeing appropriate terms.